# ICARUS DB v1.32

Keylogic AB

Document V1.3.2 - Mars 2007

# Innehållsförteckning

| Inledning                                                 | . 3  |
|-----------------------------------------------------------|------|
| Funktionellitet                                           | 3    |
| Systemkrav för dator som kör SQL Server/MSDE programvara  | 4    |
| Systemkrav för dator som kör Icarus Server programvara    | 4    |
| Systemkrav för dator som kör Icarus DB klient programvara | 4    |
| Nätverk                                                   | 4    |
| Välj SQL Server                                           | . 5  |
| Installera MSDE                                           | .6   |
| Licens                                                    | 6    |
| Installation                                              | 6    |
| Vanligt problem:                                          | 6    |
| Installera Microsoft SQL Server 2000                      | .7   |
| Licens                                                    | 7    |
| Förberedelser                                             | 7    |
| Installation                                              | 7    |
| Installera Icarus DB, steg för steg                       | . 8  |
| Förberedelser                                             | 8    |
| Installation                                              | 8    |
| Skapa databas                                             | 9    |
| Lägg till användare                                       | 9    |
| Databas koppling för Icarus Server                        | 10   |
| Icarus Server                                             | 11   |
| Icarus DB manager                                         | .13  |
| Menyval - Arkiv                                           | 13   |
| Menyval - Verktyg                                         | 14   |
| Menyval - Inställningar                                   | 16   |
| Menyval - Backup (säkerhetskopiering)                     | 17   |
| Icarus DB klient programmet                               | . 19 |
| Ansluta till databas                                      | 19   |
| Översikt                                                  | 19   |
| Händelselista och larmlista                               | 23   |
| Sökning                                                   | 24   |
| Administration - Profiler                                 | 27   |
| Appendix A - Databas struktur                             | . 28 |

## Inledning

Icarus DB är en tilläggsmodul till Icarus.

#### Funktionellitet

Larm / meddelanden kan visas på flera datorer. Larm / meddelanden kan ses i kronologisk ordning eller som en lista över aktiva larm,

Larm historik kan sträcka sig över flera decennium.

Avancerade sök och sorterings möjligheter.

Statisktik information.

Larm / meddelanden sparas i en SQL databas. Detta ger hög säkerhet och en tekniskt stabil grund.

Larm / meddelanden blir tillgängliga för externa applikationer. T.ex. finns möjligheten att skriva tillämpningar för att presentera larm i webbläsare (eller WAP) bara genom att använda de möjligheter som finns inbyggda i en Web Server.

#### Systemkrav för dator som kör SQL Server/MSDE programvara

#### Mjukvara

Microsoft SQL Server eller MSDE/SQL Express

NT4/XP/2000 operativsystem. Beroende på versioner av Microsoft SQL Server som skall användas kan en Server version av operativsystemet krävas.

#### Hårdvara

Hårddiskutrymme för databas, minst 2 Gb (20 Gb rekommenderas). Mer hårddiskutrymme ger möjlighet att lagra fler meddelanden (räkna ungefärligen 1500 meddelanden per Mb utrymme). En snabbare hårdisk/RAID system, eller att sprida databas över flera hårddiskar ger kortare responstider.

Processor, minst 800 Mhz. Mer processorkraft ger kortare responstider. Microsoft SQL Server/MSDE kan effektivt nyttja flera processorer.

Minne, minst 256 Mb. Mer minne ger kortare responstider.

#### Systemkrav för dator som kör Icarus Server programvara

#### Mjukvara

Icarus version 2.51 eller 2.60.

MDAC 2.5 eller senare (installationsprogram finns på Keylogic's CD)

Windows 98/ME/NT4/XP/2000 operativsystem

Adobe Acrobat reader 5.0 eller senare (finns på Keylogic's CD)

#### Systemkrav för dator som kör Icarus DB klient programvara

#### Mjukvara

| Windows 98/ME/NT4/XP/2000 operativsystem                            |
|---------------------------------------------------------------------|
| Adobe Acrobat reader 5.0 eller senare (finns på Keylogic's CD)      |
| MDAC 2.5 eller senare (installationsprogram finns på Keylogic's CD) |

#### Nätverk

Om flera datorer skall användas så måste de vara nätverksanslutan inom samma LAN.

# Välj SQL Server

Icarus Databas stödjer Microsoft SQL Server 2000, MSDE, Microsoft SQL Server 2005 och SQL Express

| MS SQL Server 2000 | Microsoft SQL Server är en kraftfull databasmotor med<br>fullständiga verktyg för administration (säkerhetskopiering,<br>optimering, ställa frågor, skapa / radera databaser, m.m.).<br>Databasen kan effektiv skalas allt eftersom prestanda behov<br>ökas, t.ex. kan fler processorer användas, flera hårddiskar, och<br>flera datorer kan samverka.         |  |  |
|--------------------|----------------------------------------------------------------------------------------------------|--|--|
| MSDE               | Variant av Microsoft SQL Server 2000. Funktionsmässig är<br>den likvärdig, men med sämre prestanda och en begränsning<br>på maximalt 2 GB data i databasen. Inga verktyg medföljer<br>MSDE, så administrativa uppgifter måste ske genom de pro-<br>gram som ingår i IcarusDB.                                                                                  |  |  |
| MS SQL Server 2005 |                                                                                                    |  |  |
| SQL Express        | SQL Express är en variant av Microsoft SQL Server 2005<br>som gratisk kan hämtas hem från Microsofts hemsida. Funk-<br>tionsmässig är den likvärdig med SQL 2005, men med sämre<br>prestanda och en begränsning på maximalt 4 GB data i data-<br>basen. Microsoft har verktyg för att administrera databasen,<br>dessa kan hämtas hem från Microsofts hemsida. |  |  |

En MSDE/SQL Express databas är kompatibel med MS SQL databaser, så det är möjligt att vid behov uppgradera till MS SQL Server 2000 eller 2005.

## Installera MSDE

#### Licens

Licensen för MSDE ger Keylogic rättighet att distribuera MSDE för användning mot Keylogics programvaror. Det är inte tillåtet att använda MSDE för andra ändamål utan att först införskaffa licens från Microsoft.

MSDE skall INTE installeras ifall MS SQL Server 2000 skall användas. MSDE är en bantad version av MS SQL Server.

#### Installation

MSDE kan installeras från Keylogic's CD skiva.

Installationsprogrammet (MSDE2000A.exe) bör startas med följande parameterar

SAPWD="lösenord" DISABLENETWORKPROTOCOLS=0 SECURITYMODE=SQL

#### Vanligt problem:

Felmedellande när skapar Icarus databas

Kontrollera så att MSDE är minst version 8. (Ikon vi klockan MSSQLserver, välj "About".).

Felmeddelandet: "Not associated with a trusted SQL Server connection" under inloggning.

MSDE är inte installerad med SECURITYMODE=SQL. Inloggning kan endast ske genom den behörighet på "Windows" kontot. För att ändra. Stoppa SQL server. Ändra i registry: "HKEY\_LOCAL\_MACHINE\SOFTWARE\Microsoft\MSSQLServer\MSSQLServer" Värdet "LoginMode" skall ändras från 1 till 2. Starta om SQL server.

Kan inte hitta Servern över nätverk:

MSDE installerades inte med DISABLENETWORKPROTOCOLS=0. Kommunikation över nätverk är ej tillåtet. För att ändra, starta C:\Program\Microsoft SQL Server\80\Tools\Binn\SVRNETCN.exe och aktivera TCP/IP.

## Installera Microsoft SQL Server 2000, 2005

#### Licens

MS SQL Server ingår inte i Icarus DB. Licens måste införskaffas separat.

#### Förberedelser

Det första man behöver ta ställning till när man skall använda MS SQL är hur databasen skall kontrollera behörigheter. Det finns två sätt;

| Windows NT användare konto | Behörigheter ges till Windows NT användare. Fung-<br>erar inte från datorer som kör Windows 95,98 eller<br>ME. |
|----------------------------|----------------------------------------------------------------------------------------------------|
| MS SQL konto               | Konton och läggs upp i MS SQL.                                                                                 |

Under installationen ges följande valmöjligheter;

| Windows NT läge | Behörigheter kan endast ske med Windows NT kon-<br>ton. (Högre säkerhet) |
|-----------------|--------------------------------------------------------------------------|
| Mixat läge      | Både Windows NT konton och MS SQL konton kan användas. (Lägre säkerhet)  |

Icarus databas hanterar både Windows NT konton och MS SQL konton. Det går att byta läge i efterhand (se MS SQL dokumentationen för mer information).

Microsoft SQL Server finns i flera varianter. De mer kraftfulla varianterna kan endast installeras på Server versioner av Windows operativsystem (T.ex. Windows 2003 Server). Ifall SQL server 2000 skall köras på en Windows Workstation kan endast "personal edition" användas.

#### Installation

Installera enligt anvisningar som medföljer MS SQL Server.

## Installera Icarus DB, steg för steg.

#### Förberedelser

Installera först en SQL Sever enligt förgående kapitel. SQL Servern kan köras på samma dator som Icarus, men det går även bra att använda en annan dator.

Icarus DB använder sig av en teknik kallad ADO (ActiveX data objects) för att kommunicera mot SQL servern. ADO är en teknik som ingår i MDAC (Microsoft Data Access Component). För att Icarus DB skall fungera så behövs MDAC version 2.5 eller senare. MDAC installeras normalt tillsammans med operativsystemet, nya versioner av MDAC fås när Windows Update körs över Internet eller när flera av Microsoft produkter installeras (t.ex. Microsoft Internet Explorer, MS SQL Server, MS Office ...)

Datorer som inte kör SQL Server programvaran och har äldre operativsystem (Windows 95,98,ME,NT4) kan manuellt behöva uppdateras till MDAC 2.5. Installationsprogram för MDAC finns på Keylogics CD skiva.

#### Installation

För att kunna installeras på en Windows NT / 2000 / XP dator så måste ett administratörs konto användas.

Starta installationen genom att dubbelklicka på filen install\_icarusDB.exe. Under installationen ges möjligheten att välja vad som skall installeras.

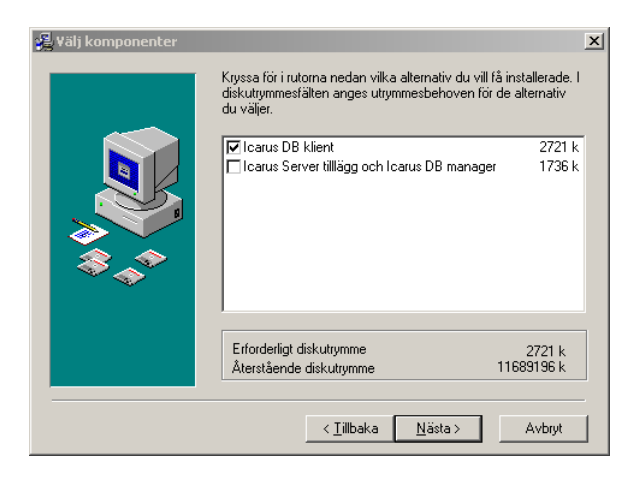

| Icarus DB klient | Programvara för att presentera och söka efter larm / medde-<br>landen. Icarus DB klienten kan installeras på flera datorer. |
|------------------|----------------------------------------------------------------------------------------------------|
|                  | Icarus DB klient programvaran är det fönster mot larm / meddelanden som en vanlig användare nyttjar.                        |

#### Skapa databas

Starta programmet IcarusDBmanager.

| Anslut till databas                |  |  |  |  |
|------------------------------------|--|--|--|--|
| Använd Windowskonto för inloggning |  |  |  |  |
| O Använd specifikt databas konto   |  |  |  |  |
| Användarenamn:                     |  |  |  |  |
| Lösenord:                          |  |  |  |  |
| 🗖 Spara lösenord                   |  |  |  |  |
| Server: MARTIN                     |  |  |  |  |
| Databas: master                    |  |  |  |  |
| Avancerat                          |  |  |  |  |
| OK Avbryt                          |  |  |  |  |

Välj att ansluta med aktuellt Windows konto (administratörs rättigheter krävs). Det är även möjligt att använd SQL konton med rättigheten att skapa databasen ifall sådant konto är känt.

Som server anges namnet på den dator som kör SQL server programvaran.

Som databas kan valfri befintlig väljas, t.ex. "master".

Välj slutligen "OK".

| 🗐 Icarus Da  | atabas - Administrations verktyg 📃 🔲 |
|--------------|--------------------------------------|
| Arkiv Verkty | /g Inställningar Backup              |
| Välj databa  | s master                             |
| Detta är     | inte en Icarus Databas 🔺             |
| ATTW         | IN THEODMATION                       |
| Status       | •ONLINE                              |
| Ägare        | :38                                  |
| Skanad       | :Aug 6 2000                          |
| Storlek      | :13.88 MB                            |
| FILE         | IR                                   |
| Filnamn      | :C:\Program\Microsoft SQL Se         |
| Storlek      | :12928 KB (Maximalt=Unlimit          |
| Ansluten     |                                      |

I menyn välj - verktyg - skapa en IcarusDB databas.

| Skapa databas 🛛 🔀                                                                                                    |  |  |  |  |
|----------------------------------------------------------------------------------------------------|--|--|--|--|
| Skapa databas                                                                                                    |  |  |  |  |
| Det konto/användare som för just nu är inloggad kommer att vara ägaren<br>till databasen.<br>Kontot/Användaren behöver ha rättigheten att skapa databaser, detta har<br>som normalt alla administattörer och "sa" kontot. |  |  |  |  |
| Databasnamn Icatus                                                                                                    |  |  |  |  |
| Katalog W:\ut\lcarus\DATA\lcarusDB databas 🖻                                                                                                    |  |  |  |  |
| OBSI Katalogen skall anges utefrån den dator som SQL Server körs på.                                                                                                    |  |  |  |  |
| Skapa Avbryt                                                                                                    |  |  |  |  |

Ange ett lämpligt namn för databasen (t.ex. Icarus). Den katalog där databasen

"Katalog" är där databasen sparas. Det är viktigt att denna katalogen anges utifrån SQL Serverns enheter. Om Icarus och SQL server är på samma dator så är dessa naturligvis samma, , men om SQL server är installerad på en annan dator så skall katalogen finnas på SQL Server datorn, och helst skall inte ett UNC namn anges (dvs ett nätverksnamn \\Dator\\resurs\katalog).

Efter att ha klickat på "skapa" och meddelande har givits om att databasen lyckats skapats så visas åter det förgående program fönstret, I fältet för "välj databas", välj den nya databasen.

#### Lägg till användare

När databasen har skapats så behöver användare ges rättigheter att använda databasen. Som standard i SQL Servern har alla administratörer fullständiga rättigheter till alla databaser, medan inga användare kan läsa / skriva eller ändra i databasen. I menyn välj - verktyg - redigera databas användare.

Klicka på "lägg till", välj "windows användare" och mata in den användare som skall kunna använda Icarus DB (t.ex. \\SQLSERVERDATOR\ username).

Klicka på "OK".

| edigera d                                   | atabas användare                                                                                                    |                                                                  |                     | ×                               |
|---------------------------------------------|----------------------------------------------------------------------------------------------------|------------------------------------------------------------------|---------------------|---------------------------------|
| Redi                                        | gera datab                                                                                                    | as anväi                                                         | nda                 | ire                             |
| Använda<br>behörigh<br>Om en ar<br>raderas. | re kan logga in i databa:<br>et till valda databaser.<br>hvändare har tilldelats er<br>Ta först bort databasern:                    | s systemet. En anv<br>1 eller flera databas<br>a från användaren | vändare<br>ser så k | e tilldelas<br>kan han/hon inte |
| Namn                                        |                                                                                                    | Ingår i databas                                                  | T                   |                                 |
| adm<br>BUILTIN<br>icarusKo                  | NAdministratörer<br>ntor                                                                                                    | YES<br>NO<br>YES                                                 |                     | Lägg till                       |
| martin\m<br>sa                              | l                                                                                                    | YES<br>YES                                                       |                     | T a bort                        |
| trans<br>web                                |                                                                                                    | YES<br>YES                                                       |                     | Tilldela                        |
|                                             |                                                                                                    |                                                                  |                     | Server rättigh.                 |
|                                             |                                                                                                    |                                                                  |                     | Ändra lösenord                  |
|                                             |                                                                                                    |                                                                  |                     | Stäng                           |
|                                             | Databas användare                                                                                                    | - martin\ml                                                      |                     | ×                               |
|                                             | Tilldela a                                                                                                    | nvändar                                                          | e                   |                                 |
|                                             | Databas icarus                                                                                                    |                                                                  | •                   |                                 |
| ätt                                         | 🔽 Användaren ing                                                                                                    | år i databasen                                                   |                     |                                 |
|                                             | Databas roller                                                                                                    |                                                                  |                     |                                 |
| yssa                                        | db_owner<br>db_accessadmin<br>db_securityadmin<br>db_daladmin<br>db_backupopera<br>db_datareader<br>db_datawriter<br>db_denydatarea | ator<br>der                                                      |                     |                                 |

Markera den ny användren i listan och klicka på "tilldela".

Kontrollera så att rätt databas är förvald, välj annars r databas.

Kryssa i rutan "användaren ingår i databasen" och kry i databasrollen "IcarusDB user".

Klicka OK.

lcarusDB i ОK Avbryt

Upprepa detta för alla användare som skall kunna använda databasen.

Det användare konto som skall Icarus Server körs under måste också läggas till och ges rollen "IcarusDB server" (IcarusDB user är då inget krav såtillvida inte samma konto skall används för att jobba med Icarus DB).

När alla användare är inlagda och givits rättighet att använda databasen så klicka på "stäng".

#### Databas koppling för Icarus Server

I menyn för Icarus DB manager välj - inställningar - databaskoppling för Icarus Server.

Välj "lägg till"

Databas kopplingen måste ges ett namn, välj "DEFAULT" som är redan är förvalt.

| icarus - Databa                                            | s kopplinga   | ar           |           | × |
|------------------------------------------------------------|---------------|--------------|-----------|---|
| Ändringar träder i kraft nästa gång Icarus Server startas. |               |              |           |   |
|                                                            |               |              | Lägg till |   |
|                                                            |               |              | Ta bort   |   |
|                                                            |               |              | Redigera  |   |
|                                                            |               |              | Döp om    | 1 |
| Observera - bara                                           | en koppling ( | per databas! |           | _ |
| ОК                                                         | Avbryt        |              |           |   |

Ange hur Icarus Server skall ansluta till databasen. Normalt skall detta ske genom den Windows användare som skör Icarus Server, men ett SQL Server konto kan användas ifall det önskas.

"Offline file" är en fil som Icarus Server använder ifall den inte kan få kontakt med SQL Servern. När kontakt till slut upprättas så kom-

| Connection - DEFAULT                                                                                                    | _ <b>_ _ _ _ _</b>                                                                                                    |
|----------------------------------------------------------------------------------------------------|----------------------------------------------------------------------------------------------------|
| Använd Windowskonto för inloggning     Använd specifikt databas konto     Användarenamm: icarusHemma     Lösenord:     Server: MARTIN     Databas: IcarusX     Avancerat | Offline file       W:\ut\\Carus\DATA\sdsdsd.off       Extra debug information       Tid mellan offline varningar (min)       20       Test anslutning varje (min) |
|                                                                                                    | OK Avbryt                                                                                                    |

mer all information att skrivas in i databasen utan några förluster.

"Extra debug information" kan användas för att felsöka. Skall normalt ej vara kryssad.

"Tid mellan offline varningar" anger hur ofta ett varningsmeddelanden om att Icarus Server ej kan ansluta visas.

"Testa anslutning varje" anger hur ofta Icarus Server skall testa om anslutningen mot SQL Server databasen fungerar. Testen sker endast om ingen annan kommunikation har utförs under den angivna tidsrymden.

När all information fyllts i, klicka på OK och sedan OK igen.

Det är möjligt att låta Icarus Server spara information i mer än en databas, när så skall ske måste en anslutning skapas för varje databas.

#### **Icarus Server**

Larm / meddelanden som skall lagras i IcarusDB måste sändas till en "Databas storage" pseudonym.

Information från alla pseudonymer / fysiska destinationer som följer efter "Database storage" pseudonymen kommer att lagras, det är därför viktigt att "Database storage" pseudonymen är en av de första som ett larm / meddelande sänds till efter att ha nått Icarus Server. Oftast skall "Databas storage" vara den pseudonym som Icarus GetAlarm refererar till.

Välj inställningar i Icarus Server. Växla till fliken "pseudonymer" och klicka på knappen "lägg till". Ge pseudonymen ett lämpligt namn, t.ex. DB eller INLARM, välja funktionen "Database storage" och klicka sedan på "Create".

Ange den destination som önskas och välj databas anslutningen bland de som tidigare skapats i Icarus DB Manager.

Klicka på OK.

| New Pseudonym                                                                                  | × |
|------------------------------------------------------------------------------------------------|---|
| The new pseudonym must be given a uniqe name,<br>this name can later be used as a destination. |   |
| Name DB                                                                                        |   |
| Each pseudonym must be assigned a function.                                                    |   |
| Function 🗟 Database storage 💽 🛀                                                                | ? |
|                                                                                                |   |
| Create Cancel ? Help                                                                           |   |
|                                                                                                |   |
| Icarus DB                                                                                      | × |
|                                                                                                |   |

| Icarus DB   |         | ×    |
|-------------|---------|------|
| Destination |         |      |
| Connection  | DEFAULT | •    |
|             |         |      |
|             | 1       |      |
| OK          | Cancel  | Help |

Larm / meddelanden kan om så önskas ges en markering (vy) från Icarus Server. Markeringen kan sedan i IcarusDB användas för att presentera endast de larm / meddelanden som har en viss markering.

För att aktivera detta välj "inställningar" i Icarus Server, växla till fliken "tjänster".

Kryssa i rutan framför "Icarus Databas vy".

| ICARUS S                                               | erver seti                                                               | ıp                                                                     |                                                                                      |                                                     |                             |                 | ? ×    |
|--------------------------------------------------------|--------------------------------------------------------------------------|------------------------------------------------------------------------|--------------------------------------------------------------------------------------|-----------------------------------------------------|-----------------------------|-----------------|--------|
| General                                                | Modem                                                                    | Services                                                               | Pseudonymns                                                                          | Events                                              |                             |                 |        |
| You mu<br>activatic<br>service<br>Icarus v<br>this sta | ist select i<br>on code ya<br>s. You can<br>will indicat<br>te for a 3 l | which servi<br>ou will have<br>freely cho<br>e if you sel<br>nour demo | ices to use. Dep<br>access to a diff<br>ose which of th<br>ect more that al<br>mode. | ending or<br>ferent amo<br>em you lik<br>lowed. Ica | i you<br>bunt<br>:e.<br>rus | ır<br>of<br>can | run in |
| F                                                      | Europo                                                                   | iitan SMS                                                              |                                                                                      |                                                     | 2                           |                 |        |
| ľ                                                      | Fax                                                                      |                                                                        |                                                                                      | 1                                                   | ?                           |                 |        |
| r                                                      | GSM m                                                                    | obile phone                                                            | <del>,</del>                                                                         | <br>                                                | ?                           |                 |        |
| F                                                      | 🗸 Icarus I                                                               | )atabas vy                                                             |                                                                                      |                                                     | ?                           |                 |        |
| 1                                                      | Icarus                                                                   | fo Icarus                                                              |                                                                                      | 1                                                   | ?                           |                 |        |
| l I                                                    | Icarus 1                                                                 | fo Icarus (E                                                           | xtra)                                                                                | <b>1</b>                                            | ?                           |                 |        |
| 1                                                      | Phone                                                                    | ringing                                                                |                                                                                      | 1                                                   | ?                           |                 |        |
| r                                                      | Printer                                                                  | (LPT, COM,                                                             | or Network)                                                                          | 1                                                   | ?                           |                 |        |
| ſ                                                      | PSWinC                                                                   | om SMS Ga                                                              | ateway                                                                               | 1                                                   | ?                           |                 |        |
| r                                                      | Relay b                                                                  | ох                                                                     |                                                                                      | <b>P</b>                                            | ?                           |                 |        |
|                                                        | Remote                                                                   | Printer (di                                                            | alup)                                                                                | e f                                                 | ?                           | •               |        |
|                                                        |                                                                          |                                                                        |                                                                                      |                                                     |                             |                 |        |
|                                                        |                                                                          | ок                                                                     | 🗶 Cancel                                                                             | 7 He                                                | lp –                        |                 |        |

För att inkludera ett meddelande i en vy, sänd meddelandet till destinationen

DBVIEW <vynamn>

Där <vynamn> är namnet på en vy (den skapas automatiskt första gången den används).

Exempel: DBVIEW Vaktmästaren

### Icarus DB manager

Icarus DB manager används för att administrera, konfigurera och installera Icarus DB. Icarus DB manager är ett verktyg för databasadministartören. En vanlig användare skall inte ges behörighet att använda Icarus DB manager eftersom den innehåller verktyg som kan förstöra information.

När Icarus DB manager startas så frågas efter inloggning till SQL databas servern.

Det konto som välj sätter gränser för vad som kan utföras. För att alla funktioner skall var tillgängliga behöver kontot ha SQL behörigheten "SYSTEM ADMINISTRATOR". När SQL Server är ny installerad så har alla Windows NT användare med "Administratörs" rättigheter denna behörighet (även "sa" kontot ifall tillgängligt).

| Anslut till databas                | × |  |
|------------------------------------|---|--|
| Använd Windowskonto för inloggning |   |  |
| C Använd specifikt databas konto   |   |  |
| Användarenamn:                     |   |  |
| Lösenord:                          |   |  |
| 🗖 Spara lösenord                   |   |  |
| Server: DEV                        |   |  |
| Databas: icarus                    |   |  |
| Avancerat                          | _ |  |
| OK Avbryt                          |   |  |

När Icarus DB manager är startad och inloggad så visas information om den valda databasen. Andra databaser kan enkelt väljas ur en lista.

| 🗐 Icarus Databas - Administrations verktyg                    | - 🗆 ×    |
|---------------------------------------------------------------|----------|
| Arkiv Verktyg Inställningar Backup                            |          |
| Väli databas icarus                                           |          |
| ICARUS DATABAS                                                | <u>^</u> |
| Version :2 Version 1.1                                        |          |
| Klienter:Kan ansluta                                          |          |
| Larm :51975 st.                                               |          |
| ALLMAN INFORMATION                                            |          |
| Status : ONLINE                                               |          |
| Ägare :DEV\ml                                                 |          |
| Skapad :Dec 15 2002                                           |          |
| Storlek :783.19 MB                                            |          |
|                                                               |          |
| FILER                                                         |          |
| Filnamn :E:\ProjectStore\Icarus_extra\DB\DB\icarus_Data.]     | MDF      |
| Storlek :113600 KB (Maximalt=Unlimited)                       |          |
| <br> Filmamn :E:\ProjectStore\Icarus extra\DB\DB\icarus Log.L | DF       |
| Storlek :688384 KB (Maximalt=Unlimited)                       | ~        |
|                                                               |          |
| ANVÄNDARE                                                     |          |
| DEV\Gäst                                                      |          |
| hemma                                                         |          |
| icarusHemma                                                   |          |
| klientHemma                                                   |          |
|                                                               | <b>V</b> |
| Ansluten                                                      | //       |
|                                                               |          |

#### Menyval - Arkiv

| Anslut till databas   | Logga in på en SQL Server.      |
|-----------------------|---------------------------------|
| Koppla ner anslutning | Logga ut från aktiv SQL Server. |
| Stäng                 | Avsluta Icarus DB manager.      |

| Redigera databas användare               | Lägg till / ta bort användare. Ge användare behörig-<br>het i SQL Server och tilldela användare behörigheter i                                                                                                    |  |  |
|------------------------------------------|----------------------------------------------------------------------------------------------------|--|--|
|                                          | specifika databaser.                                                                                                    |  |  |
| Skapa en databas                         | Skapa en ny Icarus databas.                                                                                                    |  |  |
| Radera en databas                        | Radera databaser.                                                                                                    |  |  |
|                                          | Radera databas X                                                                                                    |  |  |
|                                          | Välj databas som skall raderas                                                                                                    |  |  |
|                                          | Databas Ägare Storlek Skapad 🔺                                                                                                    |  |  |
|                                          | LeteroMat         DEVMI         1.52 MB         Aug 2/ 2002           icarus         DEVMI         783.19 MB         Dect 5 2002           icarus_old         DEVMI         220.69 MB         Sep 23 2002           master         sa         1.38 MB         Aug 6 2000           model         sa         1.25 MB         Aug 6 2000           msdb         sa         1.400 MB         Aug 6 2000           Notthwind         sa         4.25 MB         Aug 6 2000           pubs         sa         2.50 MB         Aug 6 2000           tenpdb         sa         2.638 MB         Dec 1 2001           TESTA         DEV/ml         171.56 MB         Dec 1 2.2001 |  |  |
|                                          | TESTTEST DEV.wi 271 75 MB Das 9 2007                                                                                                    |  |  |
|                                          | En raderad databas är för alltid borta. Det är rekom-<br>menderat att skapa en säkerhetskopia på en databas<br>innan den tas bort.                                                                                                    |  |  |
| Återskapa användareprofilen<br>"default" | Skapa en användare profil i den aktiva databasen. Utan<br>användare profil kan inte Icarus DB klient programva-<br>ran fungera. En profil beskriver vad Icarus DB klien-<br>ten skall visa, och vad användare får ändra.<br>Den nya profilen kommer att ha fullständiga rättighe-                                                                                                    |  |  |
|                                          | bort / ändra andra profiler                                                                                                    |  |  |
| Radera meddelanden                       | Radera meddelanden / larm i databasen.                                                                                                    |  |  |
|                                          | Radera       X         Radera larm/meddelande       OBSI Utan backup kommer informationen för alltid vara bota.         Radera äldre än 2001-01-01       Image: Commer information alltid vara bota.         Radera äldre än 2001-01-01       Image: Commer information alltid vara bota.         När meddelanden raderas så reduceras databasens storlek och accesstid. Det rekommenderas att alltid skapa en säkerhetskopia innan meddelanden raderas.                                                                                                    |  |  |

| Strive valfra COL trammandan och av rageltatat när da                |
|----------------------------------------------------------------------|
| Skriv valina SQL kominandon och se resultatet har de                 |
| körs. SQL konsolen ger stor frihet till den som behärs-              |
| kar SQL språket. Alla delar av Icarus DB använder                    |
| SOL och ifrån SOL konsolen kan alla dessa komman-                    |
| don köras (t. av. radara databas) förutsatt att använda              |
|                                                                      |
| ren ar inloggad med tillracklig benorignet.                          |
|                                                                      |
| SQL Microsoft Query Analyser är att föredra om den finns på datorn.  |
| SELECT count(*) FROM msg<br>WHERE tid < { ts '2002-05-02 00:00:00' } |
| SELECT count(*) FROM msg                                             |
| WHERE (10 >= { (8 2002-03-02 00:00:00 }                              |
|                                                                      |
|                                                                      |
|                                                                      |
|                                                                      |
|                                                                      |
| ► 51902                                                              |
|                                                                      |
|                                                                      |
|                                                                      |
| Resultat Resultat 1 Resultat 2                                       |
| Stäng                                                                |
|                                                                      |
| Ifall Microsoft SQL Server används så rekommen-                      |
| deras att använda Microsoft Query Analyser istället,                 |
| Query Analyser ger mer detaljerad information om hur                 |
| en SQL fråga har utförts.                                            |
|                                                                      |

| Databaskoppling för Icarus<br>Server | Inställningar för hur Icarus Server kommunicerar med<br>SQL databas servern. En inställning måste finnas för<br>varje databas som Icarus Server skall kunna spara larm<br>till. Observera att det ej är tillåtet att två inställningar<br>använder samma databas.                                                                                                    |
|--------------------------------------|----------------------------------------------------------------------------------------------------|
|                                      | Icarus - Databas kopplingar         Ändringar träder i kraft nästa gång Icarus Server startas.         Image träder i kraft nästa gång Icarus Server startas.         Image träder i kraft nästa gång Icarus Server startas.         Image träder i kraft nästa gång Icarus Server startas.         Image träder i kraft nästa gång Icarus Server startas.         Image träder i kraft nästa gång Icarus Server startas.         Image träder i kraft nästa gång Icarus Server startas.         Image träder i kraft nästa gång Icarus Server när "Icarus Icarus Server när "Icarus databas" pseudonym funktioner definieras. |
|                                      | Connection - DEFAULT   Använd Windowskonto för inloggning   Använd specifikt databas konto   Använd specifikt databas konto   Använd remamini   Lösenord:   Tid mellan offline varningar (min)   Server:   MARTIN   Databas:   CarusX   Avancerat                                                                                                    |
|                                      |                                                                                                    |
|                                      | Inställningar som Icarus Server behöver för att ansluta<br>till databasen.<br>Extra debug information - ger mer information i Icarus<br>Server system loggen.                                                                                                    |

| Redigera klient inställning | Redigera inställningsfilen för Icarus DB klienter.                                                                                                    |  |
|-----------------------------|----------------------------------------------------------------------------------------------------|--|
|                             | Klient inställningsdata                                                                                                    |  |
|                             | Klient inställningsdata Ändring bör endast ske med Keylogic AB's godkännande                                                                                                    |  |
|                             | BEGIN DEFAULT PROFILE<br>LIST FONT SIZE=<br>LIST FONT NAME=<br>MAX SEARCH COUNT=<br>MAX LATEST COUNT=<br>CAN SAVE PROFILE=1<br>BEGIN FOLDERS<br>BEGIN FOLDER<br>SORT ORDER=0<br>DESCRIPTION=Larmvyer<br>BEGIN ITEM |  |
|                             | Inställningsfilen är i textformat, se till att spara en original kopia ifall ändringar utförs.                                                                                                    |  |
| Stoppa klienter             | Förhindra Icarus DB klienter från att köras. De kli-<br>enter som är igång kommer att stoppas och vänta på<br>att de åter igen får köras och då gå igång igen. När                                                 |  |
|                             | klienterna är stoppade så är det möjligt att ersätta filen                                                                                                    |  |
|                             | IcarusDB.exe på klient datorerna.                                                                                                    |  |
| Tillåt klienter             | Tillåt Icarus DB klienter att köra.                                                                                                    |  |
| Sätt databas i offline-läge | Sätt vald databas i offline-läge. Icarus DB klienter och                                                                                                    |  |
|                             | Icarus Server kommer att kunna använda databasen                                                                                                    |  |
|                             | när den är offline.                                                                                                    |  |
| Sätt databas i online-läge  | Sätt vald databas i online-läge.                                                                                                    |  |

## Menyval - Backup (säkerhetskopiering)

| Säkerhetskopiera databas | Skapa en säkerhetskopia av aktiv databas. Databasen kan senare återställas till säkerhetskopian.                                      |
|--------------------------|----------------------------------------------------------------------------------------------------|
|                          | Välj filnamn för säkerhetskopia                                                                                                    |
|                          | Spara i: Work (W:)                                                                                                    |
|                          | CENTER RECYCLER<br>Film System Volume Information<br>mp3 Etemp<br>Nytt Qut<br>P52 @IcarusDBbackup.dat<br>Filnamn: IcarusDBbackup2.dat |
|                          |                                                                                                    |
|                          | databasen "Master" och "MSDB". Dessa avvänds av                                                                                       |
|                          | SQL servern för att lagra information om t.ex. använ-                                                                                 |
|                          | dare och annan viktig information.                                                                                                    |

| Återställ databas från säker- | Återställ den aktiva databasen till en säkerhetskopia.                                                                                                    |
|-------------------------------|----------------------------------------------------------------------------------------------------|
| hetskopia                     | Väij säkerhetskopia som skall återställas       ?         Leta i       Work (W2)       Image: Constraint of the second second se |
|                               | PS2     IcarusDBbackup.dat       Filnamn:     IcarusDBbackup2.dat       Filformat:     Backupfile (*.dat)                                                                                                    |
|                               | OBS! Information som finns i den aktiva databasens                                                                                                    |
|                               | säkerhetskopian.                                                                                                    |

## Icarus DB klient programmet

Icarus DB klient programmet används för att presentera larm / meddelanden.

#### Ansluta till databas

När programmet första gången så frågas efter inloggning till databasen, detta kan om önskas senare sparas så att frågan inte visas nästa gång programmet startas på datorn.

Ange ett databas konto som tidigare har skapats i "Icarus DB Manager", eller välj "Windows konto" ifall den aktuella Windows användaren har tilldelats behörighet till databasen.

"Server" är den dator där en SQL Server körs.

"Databas" är den Icarus databas som skall användas. Databas måste tidigare ha skapats med "Icarus DB Manager".

| Anslut till databas                | x |
|------------------------------------|---|
| Använd Windowskonto för inloggning |   |
| C Använd specifikt databas konto   |   |
| Användarenamn:                     |   |
| Lösenord:                          |   |
| 🗖 Spara lösenord                   |   |
| Server: DEV                        |   |
| Databas: IcarusConv                |   |
| Avancerat                          |   |
| OK Avbryt                          |   |

#### Översikt

| 🔚 Icarus DB klient                                 |                      |                     |                                            |                         |          |                                                                                                    |
|----------------------------------------------------|----------------------|---------------------|--------------------------------------------|-------------------------|----------|----------------------------------------------------------------------------------------------------|
| 😌 Profil - Default - 🔛 🛛 🚭 🛛 🎦 Filter 🛛 🏋 Kolumner |                      |                     |                                            |                         |          |                                                                                                    |
| Larmvyer                                           | Pri. Tillst.         | TidDB               | Beskrivning                                | Logiskt ID              | Ursprung | Text                                                                                                    |
|                                                    | 9 <sup>Återst.</sup> | 2002-12-12 16:06:24 | Masternod PV17_1 Online                    | PVSV-\$EE_MESS          | TA Vista | PV OMRÅDET<br>PRI-9ÅTERSTÄLLT: LARM till NORMAL ** 2002-12-12 15:58<br>-PVSV-\$EE_MESS<br>Masternod PV17_1 Online                                  |
|                                                    | 8 <sup>Återst.</sup> | 2002-12-12 16:07:00 | förbindelse med TAC Vista är återupprättad | PSOFT-NO_DDE            | TA Vista | PV OMRÅDET<br>PRI-8-ÅTERSTÄLLT: LARM till NORMAL ** 2002-12-12 15:59<br>PSOFT-NO_DDE<br>förbindelse med TAC Vista är återupprättad                 |
| Larm lista                                         | 8 <sup>Utlöst</sup>  | 2002-12-12 16:07:20 | Operatörsenhet DATOR2 Offline              | PV17_1-EE_VIKTIGA       | TA Vista | PV OMRÅDET<br>PRI-8UTLÖST: NORMAL till LARM 🛛 ** 2002-12-12 15:59:52 **<br>–PV17_1EE_VIKTIGA<br>Operatörsenhet DATOR2 Offline                      |
|                                                    | 9 <sup>Återst.</sup> | 2002-12-12 16:08:00 | NET01-18_XG01 (NET01-18_PES01) online      | PV17_1-\$EE_MESS        | TA Vista | PV OMRÅDET<br>PRI-94TERSTÄLLT: LARM till NORMAL *** 2002-12-12 16:00<br>PV17 1-14E_MESS<br>NET0T-18_XG01 (NET01-18_PES01) online                   |
|                                                    | 8 <sup>Återst.</sup> | 2002-12-12 16:08:36 | Operatörsenhet DATOR2 Online               | PV17_1-EE_VIKTIGA       | TA Vista | PV OMRÅDET<br>PRI-8-ÅTERSTÄLLT: LARM till NORMAL *** 2002-12-12 16:01<br>PV17_1-EE_VIKTIGA<br>Operatörsenhet DATOR2 Online                         |
|                                                    | 2 Utlöst             | 2002-12-12 16:08:48 | Låg frekvens punktutsugsfläkt              | 015-VE-09-U2:FF18:LL    | TA Vista | PV OMRÅDET<br>PRI-2UTLÖST: NORMAL till LARM 🛛 ** 2002-12-12 16:01:16 **<br>015-VE-09-U2:FF18:LL<br>Låg frekvens punktutsugsfläkt                   |
|                                                    | 2 <sup>Utlöst</sup>  | 2002-12-12 16:08:48 | Manövefel fläkt svetsrum "ronny"           | 015-VE-09-ÖF3:MF        | TA Vista | PV OMRÅDET<br>PRI-2UTLÖST: NORMAL till LARM ** 2002-12-12 16:01:16 **<br>015-VE-09-ÖF3:MF<br>Manövefel fläkt svetsrum "ronny"                      |
|                                                    | 2 Utlöst             | 2002-12-12 16:08:48 | 15-VE-10-GP44 LÅGT DIFFTRYCK FRÅNLU        | F015-VE-10-GP44:LL_LARM | TA Vista | PV OMRÅDET<br>PRI-2UTLÖST: NORMAL til LARM ** 2002-12-12 16:01:16 **<br>015-VE-10-6P44-LL_LARM<br>15-VE-10-GP44 LÅGT DIFFTRYCK FRÅNLUFTSFLÄKT FF19 |
| Sökning<br>Administration                          | 2 Utlöst             | 2002-12-12 16:08:48 | EL01-15-AK05PA-QF SUMMALARM MOTOF          | 015-EL01-AK05PA-QF_LARM | TA Vista | PV OMRÅDET<br>PRI-2UTLÖST: NORMAL til LARM ** 2002-12-12 16:01:16 **<br>015ELD1-AK05PA-0F LARM<br>ELD1-15-AK05PA-0F SUMMALARM MOTORSKYDD           |
| Förbindelse OK                                     |                      |                     |                                            |                         |          | 1.                                                                                                    |

Icarus DB klient programmet är organiserad i fyra sektioner.

| Höger sida   | Meny, här väljs bland olika verktyg för presentation, sökning eller administration.                                       |
|--------------|----------------------------------------------------------------------------------------------------|
| Vänster sida | Det aktuella verktyget. Oftast visas här larm (som ovan), men även inmatningsfält för sökning.                            |
| Längst upp   | Profilval, utskrifter och val för det aktuella verktyget.<br>(Mer om profiler under kapitlet "administration - profiler") |
| Längst ner   | Status och information.                                                                                                   |

Ofta innehåller den vänstar sidan en lista över larm / meddelande. Listan kan då omorganiseras enligt följande.

| Dra i kanten på kolumner | Ändra kolumns storlek.                                                                                                    |
|--------------------------|----------------------------------------------------------------------------------------------------|
| Dra i en kolumn          | Byta plats på kolumner.                                                                                                    |
| Klicka på en kolumn      | Sortera efter kolumnen (ej möjligt i händelselistan).                                                                                                    |
| Klicka på "kolumner"     | Välja kolumner som skall visas.                                                                                                    |
| knappen                  | Redigera kolumner       ▲         Tillgängliga kolumner       ▲         Beskrivande text       E         Extra text       Frioritet med färg beroende på status         Fysisk punkt ID       Image: Status         Meddelande ID       Image: Status         Meddelande tid       Image: Status         Meddelande tid       Flytta upp +         Symbol vid viktiga lam       Flytta ner +         Tillsånd       Ursprungs system         Ursprungig text       Flytta ner + |
|                          | OK Avbryt Hjälp                                                                                                    |
|                          | Observera - tillgängliga kolumner variera beroende på vilket verktyg som används.                                                                                                    |

En lista kan också skrivas ut genom att klicka på skrivaresymbolen.

När man dubbelklickar på ett larm / meddelande så visas detaljinformation om det valda larmet / meddelandet. Detaljinformationen är grupperad i ett antal flikar.

| Allmänt | Grundläggande information om meddelandet / larmet.                                                                                                    |
|---------|----------------------------------------------------------------------------------------------------|
|         | CUSTOM_Citect         000         vE_12_FF02_MF         2002-12-11 11:19:55         Image: Custom Sant till           Prioritet         2         1111         1111         1111         1111         1111         1111         1111         1111         1111         1111         1111         1111         1111         1111         1111         1111         1111         1111         1111         1111         1111         1111         1111         1111         1111         1111         1111         1111         1111         1111         1111         1111         1111         1111         1111         1111         1111         1111         1111         1111         1111         1111         1111         1111         1111         1111         1111         1111         1111         1111         1111         1111         1111         1111         1111         1111         1111         1111         1111         1111         1111         1111         1111         1111         1111         1111         1111         1111         1111         1111         1111         1111         1111         1111         1111         1111         1111         1111         1111         11111         11111         1111 |
|         | CUSTOM_Citect-050_VE_12_FF02_MF - 2002-12-11 11:19:55       Image: Citect-050_VE_12_FF02_MF         Aliamit       Texter       Senate         Histord       0         Meddelande tid       2002-12-11 11:21:40         Tid till carue       2002-12-11 11:21:40         Tid till carue       2002-12-11 11:21:40         Tid till carue       2002-12-11 11:21:40         Logiskt ID       050_VE_12_FF02_MF         Fysiskt ID       crudb         Ursprung       CUSTOM_Citect         Aktuelit tillstånd       5                                                                                                    |

| Texter  | Olika texter som är extraherade från larmet / meddelandet.                                                                                                    |  |  |
|---------|----------------------------------------------------------------------------------------------------|--|--|
|         |                                                                                                    |  |  |
|         | USTOM_Citect - 050_VE_12_FF02_MF - 2002-12-11 11:19:55                                                                                                    |  |  |
|         | Allämnt Texter Senaste Histogram Sänt till                                                                                                    |  |  |
|         | Anpassat text ÖSTRA KVARTERET A2002-12-11 11:19:55 PRIO 2 ON UNACKNOWLEDGED                                                                                         |  |  |
|         | 050_VE_12_FF02_MF<br>DRIFTFEL                                                                                                    |  |  |
|         | Ursprunglig text 2002-12-11 11:19:55 PRID 2 050_VE_12_FF02_MF DRIFTF                                                                                                |  |  |
|         |                                                                                                    |  |  |
|         | Beskrivrin DRIFTFEL                                                                                                    |  |  |
|         |                                                                                                    |  |  |
|         |                                                                                                    |  |  |
|         | Extra (nulb                                                                                                    |  |  |
|         |                                                                                                    |  |  |
|         |                                                                                                    |  |  |
|         |                                                                                                    |  |  |
|         |                                                                                                    |  |  |
|         |                                                                                                    |  |  |
|         |                                                                                                    |  |  |
| Senaste | visar de senaste 50 tilifallen da det aktuella meddelandet / larmet nar                                                                                             |  |  |
|         |                                                                                                    |  |  |
|         |                                                                                                    |  |  |
|         | Alianni Teder Senaste Historram Sänt till                                                                                                    |  |  |
|         | De senaste 50 händelsema                                                                                                    |  |  |
|         | Tidpunkt Tillst. Satt av Text                                                                                                    |  |  |
|         | 2002-12-11 11:19:55 Utiost System OSTRA KVARTERET<br>2002-12-11 11:19:55 Utiost System OSTRA KVARTERET<br>DSG VE 12, FF02_WF<br>DRIFTEL                             |  |  |
|         | 2002-12-11 11:23:55 Aterst. System 05 TPA KVAPT FERET<br>050 VE 12_FF02_MF<br>050 VE 12_FF02_MF                                                                     |  |  |
|         | 2002-12-11 12-12-05 Uticist System ÖSTRA KVARTERET<br>2002-12-11 12-12-05 PRIO 2 ON UNA<br>050 VE 12 FF02_MF                                                        |  |  |
|         | 2002-12-11 12-21:55 Ålerst. System ÖSTRA KVARTERET<br>2002-12-11 12-21:55 Ålerst. System ÖSTRA KVARTERET<br>2002-12-11 12-21:55 PRIO 2 OFF UNA<br>050 VE 12 FR02_MF |  |  |
|         |                                                                                                    |  |  |
|         |                                                                                                    |  |  |
|         |                                                                                                    |  |  |
|         |                                                                                                    |  |  |
|         | Vid dubbelklick nå en ett larm / meddelande i listan så visas detalijn-                                                                                             |  |  |
|         | 1 + 1 + 1 + 1 + 1 + 1 + 1 + 1 + 1 + 1 +                                                                                                    |  |  |
|         | iormation om det aktuella larmet / meddelandet.                                                                                                    |  |  |

| Histogram | Presentera när ett larm / meddelande inträffat grafiskt.                                                                                                    |                                                                                                    |  |
|-----------|----------------------------------------------------------------------------------------------------|----------------------------------------------------------------------------------------------------|--|
|           | Image: Senate Senate Hitogram Santil         Image: Senate Senate Hitogram Santil         Image: Senate Senate Senate Hitogram Santil         Image: Senate Senate Sen | ×<br>mellan.                                                                                               |  |
|           | Timma, vecka, månad år                                                                                                    | Inom angivet intervall visas antal ggr larm inträffat inom tidslängden.                                    |  |
|           | Timma över dag, timma över<br>vecka, dag över vecka, dag<br>över månad, dag över år, vecka<br>över år och månad över år                                                                                                    | Visa histogram. Data hämtas inom<br>det givna intervallet och presenteras<br>enligt den graftyp som väljs. |  |
|           | Tidlinje                                                                                                    | En tidslinje visar hur larmet / med-<br>delandets tillstånd har ändrats.                                   |  |
|           | Intervall kan anges med olika inr<br>på symbolen 强 (detta beskrivs                                                                                                    | natnings alternativ genom att klicka<br>närmre i kapitlet "sökning").                                      |  |
|           | Om flera detaljfönster öppnas sar<br>larmpunkter" kryssas i, så visas f                                                                                                    | ntidigt och kryssrutan "Alla öppnade<br>lera larmpunkter i samma graf.                                     |  |
|           | Alternativet "mer" ger den avancerade användaren möjlighet att jus-<br>tera grafen och exportera informationen.                                                                                                    |                                                                                                    |  |

#### Händelselista och larmlista

Det finns två verktyg för att dynamiskt presentera larm.

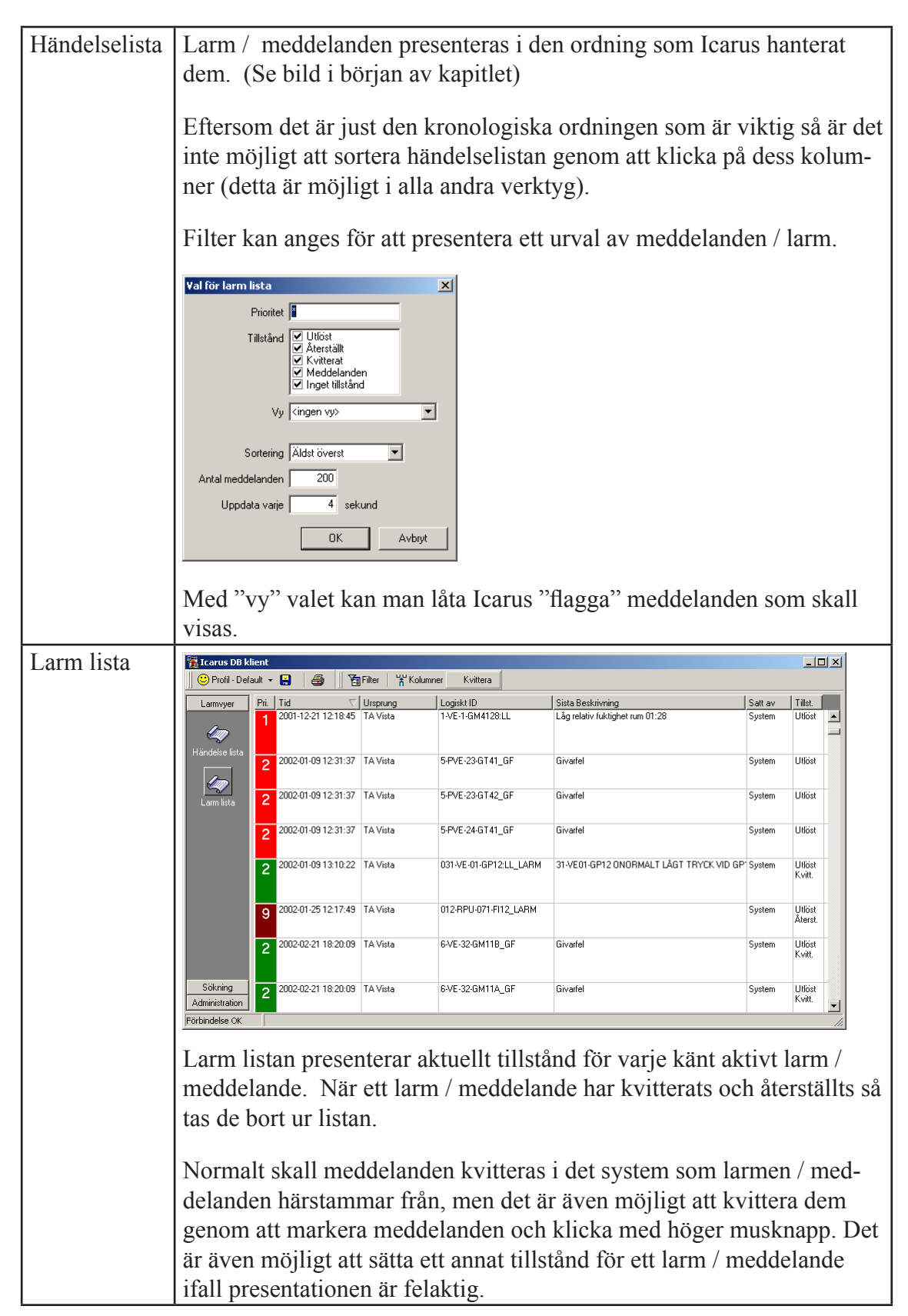

## Sökning

Det finns tre sökverktyg i Icarus DB klient programmet.

| Sök         | Sök larm / meddelanden.                                                                                                    |
|-------------|----------------------------------------------------------------------------------------------------|
|             | 🚰 Tcarus DB klient 💷 🖉 Sök. Noliställ vilikor Återstall vilikor 📊 Graf 💥 Kolumner                                                                                                    |
|             | Larmwyer         Prioritet         Trân         2002-12-04         00:00         Tilitând           Sokning         1.2         Tait         2003-01-22         00:00         Tilitând         Prioritet           Sok         Text         'FFRYS"         ID         Meddelanden         ± Mer           Oestination         T         Extra text         Tiditêr         ±           Ursprung         Orginal text         Tiditêr         ±                                                                                                    |
|             | Pri         Titlet.         Tid/DB         Text         Beskrivning         Logiski ID         Orginal           2         Utlöst         2002:12:04 13:47:15         ÖSTRA KVARTERET<br>2002:12:04 13:47:15         OSTRA KVARTERET<br>2002:12:06 16:47:38         PRIO 2:0N UNACKNOWLEDGED<br>RA-5703.GT81 UTLÖST FRA_5703.GT81_LL         2002           1         Utlöst         2002:12:06 16:47:38         ÖSTRA KVARTERET<br>2002:12:06 16:47:38         HÖGTEMP FRYSRUM 3:         HM_5501_GT141_HL         2002           2         Utlöst         2002:12:06 16:47:38         ÖSTRA KVARTERET<br>2002:12:06 16:47:38         HÖGTEMP FRYSRUM 3:         HM_5501_GT141_HL         2002           2         Utlöst         2002:12:10 12:11:28         PV OMRADET<br>PHI:24/TLÖST: NORMAL MI LARM ** 2002:12:10 12:04:09         15-1.TF2:GT88 UTLÖST (015-VE:01:GT88:FRYS_LARM PRI-<br>15-1.TF2:GT88 UTLÖST (015-VE:01:GT88:FRYS_LARM PRI-<br>15-1.TF2:GT88 UTLÖST [015-VE:01:GT88:FRYS_LARM PRI-<br>15-1.TF2:GT88 UTLÖST [015-VE:01:GT88:FRYS_LARM PRI-<br>2002:12:10 12:10:42         15-1.TF2:GT88 UTLÖST [015-VE:01:GT88:FRYS_LARM PRI-<br>15-1.TF2:GT88 UTLÖST [015-VE:01:GT88:FRYS_LARM PRI-<br>15:1           2         Utlöst         2002:12:10 12:10:42         PV OMRADET<br>PRI:24/TLÖST: NORMAL MI LARM ** 2002:12:10 12:3:55 *         15-1.TF2:GT88 UTLÖST [015-VE:01:GT88:FRYS_LARM PRI-<br>15:1           2         Utlöst         2002:12:10 12:10:42         PV OMRADET<br>PRI:24/TLÖST: NORMAL MI LARM ** 2002:12:10 12:3:55 *         15-1.TF2:GT88 UTLÖST [015-VE:01:GT88:FRYS_LARM PRI-<br>15:1                                                                                                    |
|             | Sökresultatet kan även presenteras grafiskt genom att klicka på knap-<br>pen "graf". (För mer information om grafer läs sektioner "histogram"<br>tidigare i detta kapitel)                                                                                                    |
| Toplistan   | Sök efter larm / meddelande punkter och presentar antal gånger de                                                                                                    |
|             | Image: Second Solution of the second solution of the second solution of the second |
| Sök med SQL | Endast för avancerade användare. SQL fråga kan matas in och ex-                                                                                                    |
|             | Frågor kan laddas från och sparas till hårddisk för återanvändning.<br>Tips! När de andra sökverktygen används, håll ner CTRL när klickar<br>på "SÖK" knappen så visas den SQL-fråga som används för sök-<br>ningen.                                                                                                    |

Vid sökning så anges sökvillkor i inmatningsfält. Alla fält visas inte direkt. Genom att klicka på knappen "Mer" så visas fler fält. Om något dolt fält innehåller inmatat sökvillkor så visas "Mer" knappen i blå färg.

När flera sökvillkor anges så gäller att samtliga måste uppfyllas (det är ett OCH förhållande mellan dem).

Följande fält finns (tillgängliga varierar beroende på verktyg);

| Prioritet   | <ul> <li>Ange de prioriteter som eftersöks. Flera kan anges genom att separera dem med kommatecken.</li> <li>Det går även att söka inverterat (de som ej har de angivna prioriteterna) genom att som första tecken ange ett utropstecken.</li> <li>Prioriteter anges som tal, men alla larm / meddelanden har inte en prioritet för att hitta dessa kan man skriva NULL som sökvillkor.</li> </ul>                                                                                                    |  |  |
|-------------|----------------------------------------------------------------------------------------------------|--|--|
| Intervall   | Det tidintervall som sökningen sker inom. Intervallet kan anges på<br>fyra olika sätt genom att klicka på 🌺 knappen.<br>Given längd bakåt i tiden<br>Given längd fram till given tidpunkt<br>Given längd från given tidpunkt<br>Från given start till given slut tidpunkt                                                                                                    |  |  |
| Tillstånd   | Kryssa i de tillstånds som eftersöks. En del larm / meddelanden sak-<br>nar tillstånd, för dessa finns kryssrutan "inget tillstånd".                                                                                                    |  |  |
| Text        | Sök i larm / meddelande texten. Sökvillkoret anges med metatecken.         *       Noll, ett eller flera tecken av vad som helst.         ?       Ett tecken som kan vara vad som helst.         ?       Ett tecken som kan vara vad som helst.         För att hitta larm / meddelanden innehållande ordet BRAND så skall man följaktligen skriva         *BRAND*         Flera sökningar kan anges genom att separera dem med kommatecken, det räcker då att en av texterna hittas.         Sökningen kan även inverteras genom att sätta ett utropstecken som första tecken.         En del larm / meddelanden kan helt sakna denna information, för att hitta dessa sök mot NULL. |  |  |
| ID          | Sök larm / meddelanden med givet ID. Sökningen sker som för "Text".                                                                                                    |  |  |
| Destination | Sök larm / meddelanden som sänts till given destination. De kända destinationerna kan direkt väljas ur en lista. Sökningen sker som för "Text".                                                                                                    |  |  |

|               | I                                                                                                    |  |  |
|---------------|----------------------------------------------------------------------------------------------------|--|--|
| Ursprung      | Sök larm / meddelanden som härstammar från ett givet system. De<br>kända systemen kan direkt väljas ur en lista. Sökningen sker som för<br>"Text".                                                                                                    |  |  |
| Fysiskt ID    | Sök larm / meddelanden med givet fysiskt ID. Sökningen sker som för "Text".                                                                                                    |  |  |
| Extra text    | Sök larm / meddelanden med given extra text. Sökningen sker som för "Text".                                                                                                    |  |  |
| Original text | Sök larm / meddelandens ursprungliga text som den togs emot av<br>Icarus. Sökningen sker som för "Text".                                                                                                    |  |  |
| Beskrivning   | Sök i larm / meddelandens beskrivning. Sökningen sker som för "Text".                                                                                                    |  |  |
| Tidfilter     | "Text". Med tidfilter kan sökningen begränsas till visa tider på dygnet. T.ex. kan man söka efter meddelanden som inträffat utanför arbetstid (se exemplet)          Stet       Stopp       Veckodagar       Läggtill         När man klickar "Lägg till" eller "Ändra" så ges möjligheten att redigera den markerade raden i listan.         Idbegränsning       Z MOD         Veckodagar       Andra |  |  |
| Antal         | Antal ggr ett larm / meddelade måste finnas registrerad inom det givna tidintervallet för att komma med i sökresultatet.                                                                                                    |  |  |

#### Administration - Profiler

Icarus DB klient programmet använder profiler för att ge möjlighet till att organisera programmet så att olika användare kan ha egna inställningar och menyval.

Profiler kan även användas för att låsa funktionaliteter från en viss dator.

Längst ner väljs vilken profil som skall användas när programmet startas, det är även möjligt att ange inställningarna för databas anslutningen så att dessa inte behöver anges varje gång programmet startas. Dessa inställningar sparas lokalt på hårddisken och gäller för alla användare på datorn.

Ifall databas anslutningen inte fungerar när Icarus DB klient programmet startas så ges alltid möjligheten att ange en ny anslutning.

| Image: Signing Administration       Profiler         Administration       Default         Anvandare profiler       Skapa kopia         Anvandare profiler       Skapa kopia         Öp om       Döp om         Ändningar i profil aktiveras nästa gång inloggning sker.         Denna dator         Starta med profil       Default         Fråga alltid databas koppling       Databas koppling | 📆 Icarus DB k                         | lient                                                                                                    | _ 🗆 🗙                                                      |
|----------------------------------------------------------------------------------------------------|---------------------------------------|----------------------------------------------------------------------------------------------------|------------------------------------------------------------|
| Larmvyer<br>Sökning<br>Administration<br>Administration<br>Användare<br>profiler<br>Användare<br>profiler<br>Användare<br>profiler<br>Användare<br>profil attiveras nästa gång inloggning sker.<br>Denna dator<br>Starta med profil Default<br>Fishbridete Off                                                                                                    | 📗 🙂 Profil - Def                      | iault 🕶 😫 🦓                                                                                                    |                                                            |
| Fråga alltid databas koppling Databas koppling                                                                                                    | Larmvyer<br>Sökning<br>Administration | Admin<br>Profiler<br>Admin<br>Default<br>Kundijänst<br>Vakt<br>Vakt<br>Ändringar i profil aktiveras nästa gång inloggning s<br>Denna dator<br>Starta med profil Default | Ny<br>Ta bort<br>Redigera<br>Skapa kopia<br>Döp om<br>ker. |
| Förbindelse OK                                                                                                    |                                       | ✓ Fråga alltid databas koppling                                                                                                    | s koppling                                                 |
|                                                                                                    | Förbindelse OK                        |                                                                                                    |                                                            |

En profil kan låsas så att lösenord krävs för att byta till profilen, det är även möjligt att ange ett lösenord för att få byta bort från profilen. Ingen lösenord behöver anges för den profil som Icarus DB klient programmet startas med.

Endast profiler med "fullständiga rättigheter" kan redigera andra profiler.

Profiler som är "låsta" för ändringar kan inte spara inställningar såsom filter, sökvillkor m.m.

Det mesta av profil inställningarna finns i ett kommando liknande text format (profildatan). Genom att ändra profildatan kan meny val läggas till, t.ex. ett extra sökverktyg med förvalda sökvillkor, men val kan naturligvis även tas bort.

Endast följande inställningar i profildatan kan enkelt ändras utan att först kontakta Keylogic AB.

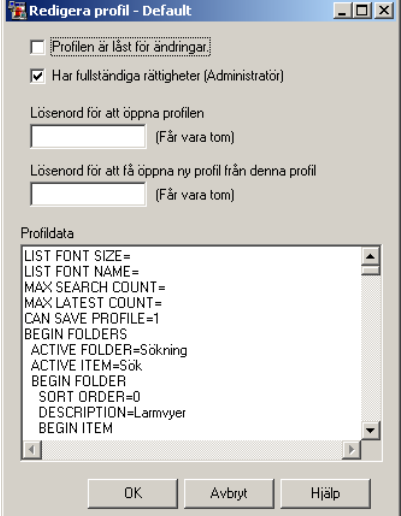

| LIST FONT SIZE   | Storlek på texten i larm / meddelande texten. T.ex. 12 ger |
|------------------|------------------------------------------------------------|
|                  | en något större text.                                      |
| MAX SEARCH COUNT | Antal larm / meddelande en sökning med "sök" verktyget     |
|                  | maximalt får returnera. Standardvärdet är 1000. Värden     |
|                  | över 10000 kan ge långa svarstider vid sortering.          |

## Appendix A - Databas struktur

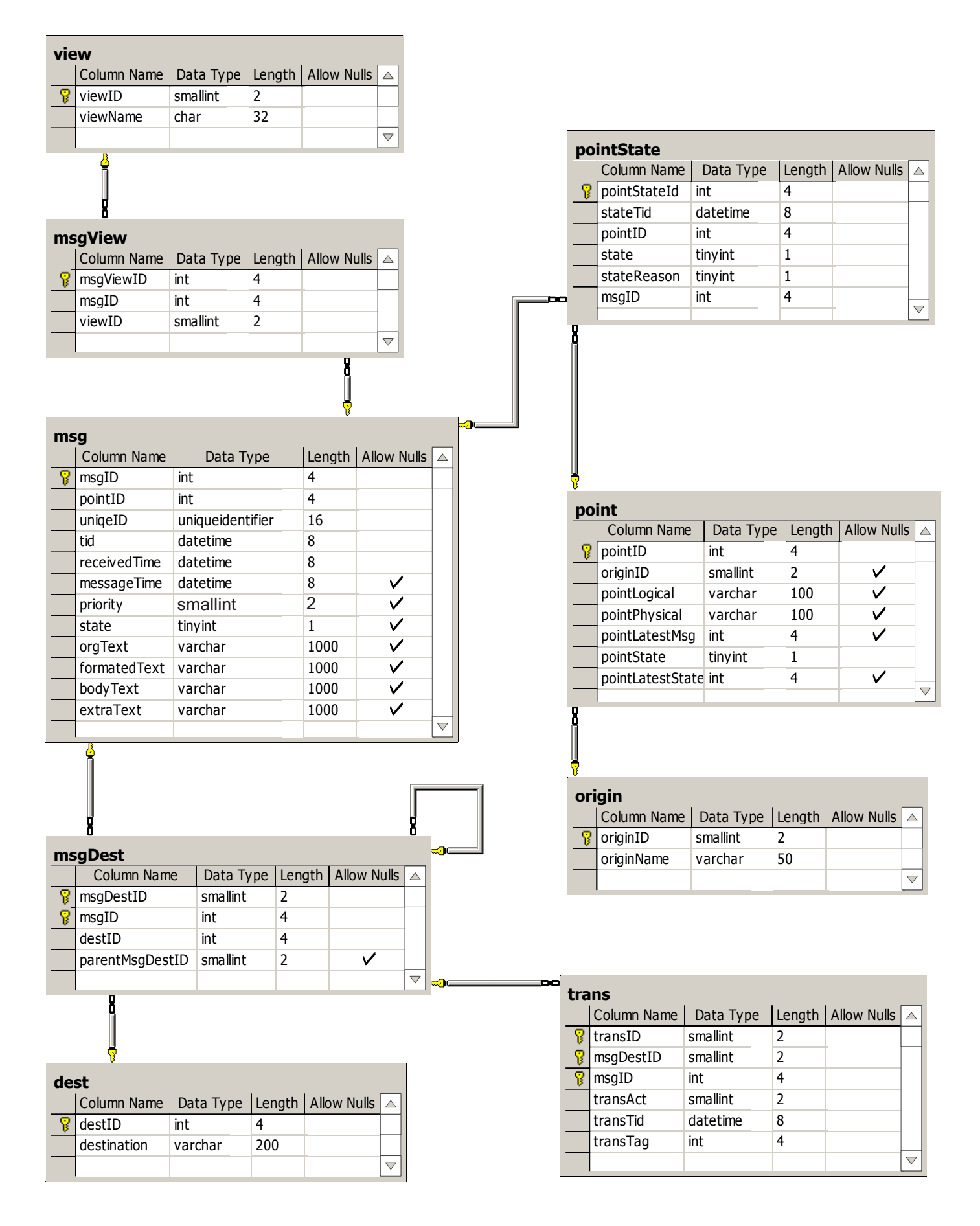

| inf | o                |           |        |              |                    |
|-----|------------------|-----------|--------|--------------|--------------------|
|     | Column Name      | Data Type | Length | Allow Nulls  |                    |
|     | icarusDB_version | int       | 4      |              |                    |
|     | ver_description  | char      | 20     | $\checkmark$ |                    |
|     | clientData       | text      | 16     | $\checkmark$ |                    |
|     |                  |           |        |              | $\bigtriangledown$ |

| sync |             |           |        |             |                    |  |  |
|------|-------------|-----------|--------|-------------|--------------------|--|--|
|      | Column Name | Data Type | Length | Allow Nulls |                    |  |  |
|      | new_msg     | int       | 4      |             |                    |  |  |
|      | reload_all  | int       | 4      |             |                    |  |  |
|      | new_state   | int       | 4      |             |                    |  |  |
|      | noClients   | bit       | 1      |             |                    |  |  |
|      | new_view    | int       | 4      |             |                    |  |  |
|      |             |           |        |             |                    |  |  |
| _    |             |           |        |             | $\bigtriangledown$ |  |  |

| profile |             |           |        |             |                    |  |  |  |
|---------|-------------|-----------|--------|-------------|--------------------|--|--|--|
|         | Column Name | Data Type | Length | Allow Nulls |                    |  |  |  |
|         | profileName | char      | 32     |             |                    |  |  |  |
|         | profileData | ntext     | 16     |             |                    |  |  |  |
|         |             |           |        |             | $\bigtriangledown$ |  |  |  |